| Určenopro | : | MPH_RIOP, BPH_PIS1(2)                                         |
|-----------|---|---------------------------------------------------------------|
| Důvod     | : | cvičení standardních operací a ukázka vyrovnání položek zboží |
| Vytvořil  | : | Skorkovský                                                    |
| Charakter | : | látky určená pro procvičování MS Dynamics NAV 2009            |
| Datum     | : | 16.3.2016                                                     |

# Příklad Nákup-Prodej a vyrovnání položek zboží

 Najděte ve Vaší databázi zboží bez jakýkoliv položek (skladových pohybů). Na Hlavní záložce musí být v poli Zásoby nula a po aplikaci Ctrl-F5 se neobjeví žádná položka zboží. Můžete použít filtr pole (pole Zásoby) a F7 – viz níže uvedený obrázek (příklad takového zboží : 80217). Následně pomocí Ikony Filtr tabulky (viz obrázek níže) odstraňte Vámi nastavení flow filtr na polem Zásoby (viz bod 5)

### 2. .Nastavený Flow filtr

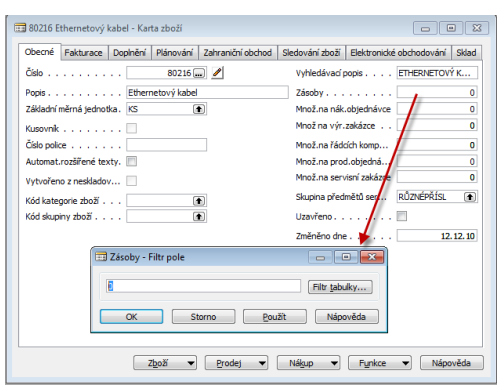

3. Seznam zboží s nulovým stavem zásob. To ovšem neznamená, že k vybrané kartě nejsou připojené položky !

| Číslo   | Popis                         | Náhrada | Kusovník | Číslo výro | Číslo TNG | Základní | Náklady js | . Pořizovac | Jednotková cena | Číslo dod | Vyhledáv |
|---------|-------------------------------|---------|----------|------------|-----------|----------|------------|-------------|-----------------|-----------|----------|
| 80212   | Klávesnice Performance        |         |          |            |           | KS       | ~          | 180,00      | 370,00          | 50000     | KLÁVESN  |
| 80213   | Jedn250                       |         |          |            |           | KS       | ~          | 180,00      | 500,00          | 50000     | JEDNOT   |
| 80214   | Disky 250 MB/2 balení         |         |          |            |           | KS       | ~          | 40,00       | 100,00          | 50000     | DISKY 2  |
| 80216   | Ethernetový kabel             |         |          |            |           | KS       | ~          | 10,00       | 20,00           | 50000     | ETHERN   |
| 80217   | Napájecí kabel                |         |          |            |           | KS       | ~          | 10,00       | 20,00           | 50000     | NAPÁJE   |
| 80218   | Jednotka pevného disku        |         |          |            |           | KS       | ¥          | 90,00       | 170,00          | 50000     | PEVNÝ D  |
| 80219   | Šroub na upevnění pevn. disku |         |          |            |           | KS       | ¥          | 0,00        | 0,00            | 50000     | ŠROUB    |
| 80220   | Šroub upevnění CD/pásk. jedn. |         |          |            |           | KS       | ~          | 0,00        | 0,00            | 50000     | ŠROUB    |
| LS-81   | Reproduktor, ořech, 80W       |         |          |            |           | KS       | ~          | 36,00       | 79,00           |           | REPROD   |
| 1984-W  | Panel SARAJEVO, modrý         |         | ~        |            |           | KS       |            | 26 620,00   | 36 620,00       |           | PANEL S  |
| 766BC-A | Konferenční systém CONTOSO    |         | ~        |            |           | KS       |            | 132 200,00  | 203 389,997     |           | KONFER   |
| 80102-T | Monitor 17" M780              |         |          |            |           | KS       | ~          | 240,00      | 420,00          | 10000     | MONITO   |
| 80103-T | Monitor 19" M009              |         |          |            |           | KS       | ¥          | 450,00      | 860,00          | 10000     | MONITO   |
| 80208-T | Microsoft Intellimouse        |         |          |            |           | KS       | ¥          | 70,00       | 110,00          | 10000     | MICROS   |
| 80216-T | Ethernetový kabel             |         |          |            |           | KS       | ~          | 20,00       | 30,00           | 10000     | ETHERN   |
| 80218-T | Jednotka pevného disku        |         |          |            |           | KS       | ~          | 700,00      | 860,00          | 10000     | JEDNOT   |
| 8904-W  | Počítač - základní balík      |         | ~        |            |           | KS       | ~          | 0,00        | 2 450,00        | 50000     | POČÍTA   |
| 8912-W  | Počítač - balík Trendy        |         | ~        |            |           | KS       | ~          | 0,00        | 5 570,00        | 50000     | POČÍTA   |
| 8920-W  | Server - balík Teamwear       |         | ¥        |            |           | KS       | ¥          | 0,00        | 9 670,00        | 50000     | SERVER   |

4. Karta vybraného zboží (Ctrl-F5- není připojena žádná položky vzniklá zaúčtování nákupního, prodejního nebo jiného dokumentu)

| 🗊 80216 Ethernetový kabel - Karta zboží               |                                                   |
|-------------------------------------------------------|---------------------------------------------------|
| Obecné Fakturace Doplnění Plánování Zahraniční obchod | Sledování zboží Elektronické obchodování Sklad    |
| Číslo                                                 | Vyhledávací popis ETHERNETOVÝ K                   |
| Popis Ethernetový kabel                               | Zásoby 0                                          |
| Základní měrná jednotka. KS                           | Množ.na nák.objednávce 0                          |
| Kusovnik                                              | Množ na výr.zakázce 0                             |
| Číslo police                                          | Množ.na řádcích komp 0                            |
| Automat.rozšířené texty.                              | Množ.na prod.objedná 0                            |
| Vytvořeno z neskladov                                 | Množ.na servisní zakázce 0                        |
| Kód kategorie zboží                                   | Skupina předmětů ser… RŮZNÉPŘÍSL 🕥                |
| Kód skupiny zboží                                     | Uzavřeno                                          |
|                                                       | Změněno dne 12.12.10                              |
|                                                       |                                                   |
|                                                       |                                                   |
| Z <u>b</u> oží 🔻 <u>P</u> rod                         | lej 🔻 Ná <u>k</u> up 🔻 F <u>u</u> nkce 💌 Nápověda |

5. Odstranění flow filtru

| CRO      | NUS CZ s | .r.o Micro   | soft Dynan | nics NAV ( | Classic        | -      |    |           |   |   |   | - |   |   | - |           |
|----------|----------|--------------|------------|------------|----------------|--------|----|-----------|---|---|---|---|---|---|---|-----------|
| oubor    | Úpravy   | / Zobrazit   | Nástroje   | Okno       | Nápověda       |        |    |           |   |   |   |   |   |   |   |           |
| <b>}</b> | 2 8      | 6 🖻 🕻        | ] (        | æ>         | < 🔎            | 1      |    | <b>{}</b> | ۵ | 0 | ٥ | ٥ | ٥ | 1 |   | <b>\$</b> |
|          | Zboží -  | Filtr tabull | у          | _          |                |        | ×  |           |   |   |   |   |   |   |   |           |
|          | Pole     |              | F          | iltr       |                |        |    |           |   |   |   |   |   |   |   |           |
| H        | Zásob    | y            |            |            |                |        | *  |           |   |   |   |   |   |   |   |           |
|          |          |              |            |            |                |        |    |           |   |   |   |   |   |   |   |           |
|          |          |              |            |            |                |        | -  |           |   |   |   |   |   |   |   |           |
|          | OK       |              | Storno     |            | <u>P</u> oužít | Vápově | da |           |   |   |   |   |   |   |   |           |

6. Záložka Zboží-Fakturace (80216) – smažte Pořizovací a Poslední pořizovací cenu, která vzniká při zaúčtování Nákupní objednávky a Prodejní (jednotkovou) cenu nechte na 20 Kč/ks.

| 🎫 80216 Ethernetový kabel - Karta zboží                                                                                                    |                                                                                                    |                                                                                                    |        | ×   |
|----------------------------------------------------------------------------------------------------|----------------------------------------------------------------------------------------------------|----------------------------------------------------------------------------------------------------|--------|-----|
| Obecné Fakturace Doplnění Plánování Zahraniční obchod                                                                                                    | Sledování zboží                                                                                                    | Elektronické obchodování                                                                             | Sklad  |     |
| Metoda ocenění       FIFO         Náklady jsou adjustov       IV         Náklady jsou zaúčtovány       IV         Pevná pořizovací cena       10,00 IV         Pořizovací cena       0,00 IV         Režijní náklady %       0         Poslední pořizovací cena       0,00         Výpočet zisku/ceny       Zisk %         Zisk %       50         Jednotková cena       20.00 | Obecná účto sl<br>DPH účto skupi<br>Účto skupina zl<br>Na skladě (fakt<br>Povolit faktura<br>Skupina slev zb<br>Prodejní jednot | kupina z OBCHOD<br>ina zboží . DPH19<br>boží PRODEJ<br>turováno).<br>ční slevu . V<br>boží<br>tka KS |        |     |
|                                                                                                    | dej 🔻 Ná <u>k</u> u                                                                                                    | ıp ▼ F <u>u</u> nkce ▼                                                                               | Nápově | ida |

7. Na Záložce Plánování doplňte pole Způsob plánování = Pevné přiobjednávané množství. Parametry v pravé části níže uvedeného okna nechte tak jak jsou (nuly)

| 📰 80216 Ethernetový kabel - Karta zboží               |                                                |
|-------------------------------------------------------|------------------------------------------------|
| Obecné Fakturace Dopinění Plánování Zahraniční obchod | Sledování zboží Elektronické obchodování Sklad |
| Způsob přiobjednání Pevné přiobj.mn                   | Cyklus přiobjednávky                           |
| Včetně zásob 🔽                                        | Bezpečná průběžná doba                         |
| Rezervovat Volitelně 💌                                | Minimální zásoby 0                             |
| Způsob sledování zaká Žádné 💌                         | Bod přiobjednání 0                             |
| Skladová jednotka exi                                 | Přiobjednané množství 0                        |
| Kritické                                              | Maximální zásoby 0                             |
|                                                       | Minimální obj.množství 0                       |
|                                                       | Maximální obj.množství . 0                     |
|                                                       | Násobek objednávky 0                           |
|                                                       |                                                |
|                                                       |                                                |
|                                                       |                                                |
| Z <u>b</u> oží 💌 Prod                                 | iej 🔻 Nákup 💌 Funkce 💌 Nápověda                |

8. Vytvoříme novou Nákupní objednávku (v tomto příkladu nakupujeme bez důvodů jako je potřeba skladové položky pro pokrytí prodeje (poptávky) nebo spotřeby (výroba). Prázdná Nákupní objednávka (dále jen NO) je uvedena níže pod obrázkem menu. Tuto strukturu dostanete s pomocí F3 (pokud máte aktivovanou hlavičku již existující NO, kterou v Demo verzi již někdo jiný vytvářel.

Použijte menu Nákup->Zpracování objednávek->Objednávky

Menu

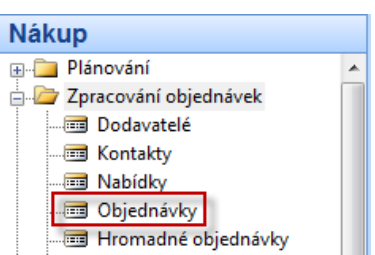

## Karta NO

| 🧰 bez popisu - Nákupní objednávka                        |                                                                                                    |                                                                              |
|----------------------------------------------------------|----------------------------------------------------------------------------------------------------|------------------------------------------------------------------------------|
| Obecné Fakturace Dodávky Zahraniční obchod Ele           | ktronické obchodování Záloha Infor                                                                                                    | mace o dodavateli                                                            |
| Číslo                                                    | Zúčtovací datum       Dod         Datum objednávky       - Ad         Datum dokladu       - Koi         Číslo poptávky       -         Datum DPH       -         Číslo obj.dodavatele.       -         Číslo dodávky dodavat…       -         Číslo faktury dodavatele.       -         Kód aňskupčího       •         Přířazené ID uživatele.       • | avatel<br>resy objedná (0)<br>ntakt⊻ (0)<br>tel                              |
| Typ Číslo Fopis Kód<br>★ Z<br>Objednávka ▼ Řádek ▼ Funkc | Centrum odpovědnosti .<br>Stav Otevřeno<br>lokace Množství Rezervov Kód měrn Nákupní c (<br>Kart<br>Nákupní c (<br>Stav                                                                                                    | nace o zboží<br>ta zboží //<br>itupnost (0)<br>upní ceny (0)<br>ry nákup (0) |

9. S pomocí F6 (nebo myši) vyberete Dodavatele a Zboží (v našem příkladu 80216). Každá výběr potvrďte klávesou Enter . V poli nákupního řádku doplňte skladovou lokaci=MODRÝ a počet v prvním řádku 10 a cenu 5 Kč . Stejně tak vytvořte druhý řádek pro stejnou lokaci MODRÝ a množství , ale dejte nákupní cenu 10 Kč. Místo Dvou řádků v jedné NO můžete vytvořit dvě NO s řádky specifikovanými tak, jak bylo uvedeno. Model s jednou NO je ale rychlejší . Důvod : ukázka vyrovnání různých položek zboží v různých pořizovacích cenách, což vede v konečném důsledku k jiným maržím.

| 🗊 106035 ElektroProfi s.r.o Nákupní objednávka                                                                                     |                                                                                                    |                                                                                                    | 8                          |
|----------------------------------------------------------------------------------------------------|----------------------------------------------------------------------------------------------------|----------------------------------------------------------------------------------------------------|----------------------------|
| Obecné Fakturace Dodávky Zahraniční obchod Elektronické ol                                                                         | bchodování Záloha                                                                                                    | Informace o dodavateli                                                                                                    | - 6                        |
| Číslo                                                                                                    | Zúčtovací datum       10.01.12         Datum objednávky       10.01.12         Datum dokladu       10.01.12         Datum dokladu       10.01.12         Číslo poptávky       10.01.12         Číslo poptávky       10.01.12         Číslo obj.dodavatele.       10.01.12         Číslo dodávky dodavat       10.01.12         Číslo dodávky dodavatele.       10.01.12         Číslo faktury dodavatele.       10.01.12         Číslo faktury dodavatele.       10.01.12         Číslo potávky       10.01.12         Číslo potávky dodavatele.       10.01.12         Číslo faktury dodavatele.       10.01.12         Číslo potávky       10.01.12         Číslo potávky       10.01.12         Číslo potávky       10.01.12         Číslo potávky       10.01.12         Číslo potávky       10.01.12         Číslo potávky       10.01.12         Číslo potávky       10.01.12         Číslo potávky       10.01.12         Číslo potávky       10.01.12         Číslo potávky       10.01.12         Číslo potávky       10.01.12         Číslo potávky       10.01.12         Číslo potávky       10.01.12 | Dodavatel <u>4</u><br>• A <u>d</u> resy objedná ((<br>• Kontakt <u>y</u> (<br>• <u>H</u> istorie nákupu<br>Věřitel         | ₽]<br>))<br><del>1</del> ) |
| Popis Kód lokace Množství Rezer<br>Ethernetový kabel MODRÝ 10<br>Ethernetový kabel MODRÝ 10<br>✓ III<br>✓ III<br>Obiednávka ▼ Řáde | rvov Kód měrn Nákupní c Částka na řád Řádk K příjmu Přijaté m<br>KS 5,00 50,00 10<br>KS 10,00 100,00 10<br>k ▼ Funkce ▼ Účtování ▼ Tisk Nápověda                                                                                                    | Informace o zboží<br>• Karta z <u>b</u> oží<br><u>D</u> ostupnost (20)<br>• Nákupní ceny (0)<br>• Slevy ná <u>k</u> up (0) |                            |

Tisk- Náhled. Dále F9=Statistika. Náklu celkem za 150 Kč =10\*10+10\*5. Před zaúčtováním a tedy i vytvořením položek zboží, položky dodavatele a položek v hlavní knize doplňte do hlavičky Číslo faktury dodavatele (např. ABC123- vaše volba alfanumerického řetězce). Zaúčtuje s pomocí F11

| Microsoft Dynamics NAV |                                            |  |  |  |  |  |  |
|------------------------|--------------------------------------------|--|--|--|--|--|--|
| ?                      | ⊚ <u>p</u> řijmout<br>⊚ <u>f</u> akturovat |  |  |  |  |  |  |
|                        | přijmout <u>a</u> fakturovat               |  |  |  |  |  |  |
|                        | OK Storno                                  |  |  |  |  |  |  |

11. Menu Nákup-> Historie->Účtované faktury->Poslední (např. Ctrl-End). S pomocí F6 se dostanete do seznamu dodavatelů (v našem příkladu bude kurzor na dodavateli 50000 a Ctrl->F5 zobrazíte položku dodavatele (viz níže) Do Zaúčtované faktury se dostanete s pomocí klávesy ESC (2x) .Stejnou sekvencí kláves zobrazíte z pole Zboží položky zboží (viz níže)

| 108039 ElektroProfi s.r.o Zaúčtovaná nák.faktu | ra                                                                             |                                                                                                    |           |              |               | 83 |  |
|------------------------------------------------|--------------------------------------------------------------------------------|----------------------------------------------------------------------------------------------------|-----------|--------------|---------------|----|--|
| Obecné Fakturace Příjemky Zahraniční obchod    | BizTalk                                                                        |                                                                                                    |           |              |               | _  |  |
| Číslo                                          | Zúčto<br>Datun<br>Číslo p<br>Číslo c<br>Číslo c<br>Číslo c<br>Číslo f<br>Kód a | Datum dokladu       10.01.12         Datum DPH       10.01.12         Číslo poptávky       10.01.12         Číslo objednávky       106035         Původně přiřazené číslo       106035         Číslo obj.dodavatele       ABC 123         Číslo faktury dodavatele       ABC 123         Kód adresy objednávky       Kód nákupčího.         Centrum odpovědnosti.       Image: Centrum state in the state in the |           |              |               |    |  |
|                                                |                                                                                |                                                                                                    |           |              | žela vel      |    |  |
| Typ Cislo Popis                                | Mnozstvi                                                                       | Kod mern                                                                                                    | Nakupni c | Jednotkova c | Castka na rad |    |  |
| Z 80216 Ethernetovy kabel                      | 10                                                                             | KS                                                                                                    | 5,00      | 20,00        | 50,0          | ^  |  |
| Z 80216 Ethernetovy kabel                      | 10                                                                             | KS                                                                                                    | 10,00     | 20,00        | 100,0         |    |  |
| F6                                             |                                                                                |                                                                                                    |           |              |               | Ŧ  |  |
| •                                              |                                                                                |                                                                                                    |           |              | •             |    |  |
| Eaktura 🔻                                      | Řáde <u>k</u>                                                                  | •                                                                                                    | Tisk      | Navigovat    | Nápověda      |    |  |

#### Položka dodavatele

| Zúčtovací Typ dokladu | Číslo dokl Číslo exte | Záloha T Číslo dod | Popis                      | Kód | Původní částka | MD částka | Dal částka | Částka  |
|-----------------------|-----------------------|--------------------|----------------------------|-----|----------------|-----------|------------|---------|
| 10.01.12 Faktura      | 108039 ABC123         | 50000              | Objednávka 106035 zaúčtová |     | -178,50        |           | 178,50     | -178,50 |
|                       |                       |                    |                            |     |                |           |            |         |
|                       |                       |                    |                            |     |                |           |            |         |
| •                     |                       |                    |                            |     |                |           |            |         |

#### Položky zboží

| 6 | 🗊 Zb | oží 80216 E        | thernetový ka | bel - Položky zboží | ` ```            |             | VKY   |            | 100033   |                      |                        |                              |                              |                       |
|---|------|--------------------|---------------|---------------------|------------------|-------------|-------|------------|----------|----------------------|------------------------|------------------------------|------------------------------|-----------------------|
|   | 1    | Zúčtovací<br>datum | Typ položky   | Typ dokladu         | Číslo<br>dokladu | Číslo zboží | Popis | Kód lokace | Množství | Fakturov<br>množství | Zůstatek<br>(množství) | Částka prodeje<br>(skutečná) | Částka nákladů<br>(skutečná) | Částka ná<br>(neinv.) |
|   | F    | 10.01.12           | Nákup         | Nákupní příjemka    | 107040           | 80216       |       | MODRÝ      | 10       | ) 10                 | 10                     | 0,00                         | 50,00                        |                       |
|   |      | 10.01.12           | Nákup         | Nákupní příjemka    | 107040           | 80216       |       | MODRÝ      | 10       | ) 10                 | 10                     | 0,00                         | 100,00                       |                       |
|   |      |                    |               |                     |                  |             |       |            |          |                      |                        |                              |                              |                       |

12. S pomocí menu zobrazeného níže zobrazíte seznam finančních žurnálů. Posunete kurzor na poslední z nich a s pomocí tlačítka Žurnál otevřete Věcné položky (viz níže zobrazené položky hlavní knihy)

| Správa financi           |
|--------------------------|
| oprava intanci           |
| 🗐 🦾 Finance              |
|                          |
|                          |
|                          |
| 🖶 🫅 Analýza a sestavy    |
| Unitropodnikové účtování |
| 😥 🛅 Sestavy              |
| 🚊 🦾 Historie             |
| - 📼 Żurnály              |
| Navigace                 |
|                          |

# Žurnály

| Císlo | Datum vy ID uživate | ele Kód původu | Název list | Od položk | Do položk | Od DPH p | Do DPH p |     |
|-------|---------------------|----------------|------------|-----------|-----------|----------|----------|-----|
| 171   | 14.03.16            | HODSKL         |            | 2877      | 2878      | 952      | 951      |     |
| 172   | 14.03.16            | NÁKUP          |            | 2879      | 2881      | 952      | 952      |     |
| 173   | 14.03.16            | HODSKL         |            | 2882      | 2885      | 953      | 952      |     |
| 174   | 14.03.16            | HODSKL         |            | 2886      | 2893      | 953      | 952      |     |
| 175   | 14.03.16            | HODSKL         |            | 2894      | 2895      | 953      | 952      |     |
| 176   | 14.03.16            | NÁKUP          |            | 2896      | 2898      | 953      | 953      |     |
| 177   | 14.03.16            | HODSKL         |            | 2899      | 2902      | 954      | 953      |     |
| 178   | 14.03.16            | HODSKL         |            | 2903      | 2906      | 954      | 953      |     |
| 179   | 14.03.16            | HODSKL         |            | 2907      | 2908      | 954      | 953      |     |
| 180   | 14.03.16            | NÁKUP          |            | 2909      | 2911      | 954      | 954      |     |
| 181   | 16.03.16            | HODSKL         |            | 2912      | 2915      | 955      | 954      | _ [ |
| 182   | 16.03.16            | NÁKUP          |            | 2916      | 2918      | 955      | 955      |     |

Věcné položky

| 13 | 1100 Nákup | o - maloobcl | hod, | , domácí - V | ěcné položky |                            |           |   |   |    |           |            |         |                |
|----|------------|--------------|------|--------------|--------------|----------------------------|-----------|---|---|----|-----------|------------|---------|----------------|
| 2  | Zúčtovací  | Datum DPH    | т    | Číslo dokl   | Číslo účtu   | Popis                      | Středisko | т | o | .o | MD částka | Dal částka | Částka  | Vyrovnaná čá l |
| Þ  | 10.01.12   | 10.01.12     | F    | 108039       | 131100       | Objednávka 106035 zaúčtová |           | N | N | o  | 150,00    |            | 150,00  | 0,00           |
|    | 10.01.12   | 10.01.12     | F    | 108039       | 343119       | Objednávka 106035 zaúčtová |           |   |   |    | 28,50     |            | 28,50   | 0,00           |
|    | 10.01.12   | 10.01.12     | F    | 108039       | 321100       | Objednávka 106035 zaúčtová |           |   |   |    |           | 178,50     | -178,50 | 0,00           |
|    |            |              |      |              |              |                            |           |   |   |    |           |            |         |                |

 Vytvoříte Prodejní objednávku (dále jen PO). Jde o stejný princip jako u NO, takže již nezacházíme s popisem do podrobností). Viz níže. Hlavně nezapomeňte, že budeme prodávat 11 Ks našeho modelového zboží za 20 Kč/ks.

| Dbecné Fakturace Dodávky Zahraniční obchod Elektronické ob | ochodování Platba předem Doručení                                                                                                    | Informace o zákazníko                                                                                                    | ovi                                                            |
|------------------------------------------------------------|----------------------------------------------------------------------------------------------------|----------------------------------------------------------------------------------------------------|----------------------------------------------------------------|
| Zákaznik-číslo                                             | Zúčtovací datum         10.01.12           Datum objednávky         10.01.12           Datum objednávky         10.01.12           Datum dokladu         10.01.12           Datum DPH         10.01.12           Požadované datum doá         Prislibené datum doávky           Číslo nabídky            Číslo externiho dokladu            Kód prodejce            Přilazené ID uživatele            Štav            Otevřeno | Zákaznik<br>• Adresy příjem <u>c</u> e<br>• Kontakt <u>y</u><br>• <u>H</u> istorie pr<br>Plátce<br>• Dostupný                         | (0)<br>(1)                                                     |
| Typ Číslo Popis Kód lokace                                 | Množství Rezervov Kód měrn Jednotko Částka na i<br>11 KS 20,00 2 *                                                                                                    | Informace o zboží<br>• Karta z <u>b</u> oží<br>• <u>Dostupnost</u><br>• Ná <u>h</u> rady<br>• <u>P</u> rodejní ceny<br>• Prodejní čád | <ul> <li>(9)</li> <li>(0)</li> <li>(0)</li> <li>(0)</li> </ul> |

14. Podívejte se na F9 (viz níže pak vytiskněte – náhled a nakonec zaúčtujte s pomocí F11).

#### Statistika

| Reproduk                  | ctory Fran    | ěk - Prodejr | ní Objedr    | návka - sta     | tistika          |            |           |
|---------------------------|---------------|--------------|--------------|-----------------|------------------|------------|-----------|
| Obecné F                  | akturace      | Dodávky      | Záloha       | Zákazník        |                  |            |           |
| Částka bez                | DPH           |              | 220          | <b>),00</b> Mno | žství            | 📃          | 11        |
| Částka fakt               | turační slev  | /y.          | (            | 0,00 Bale       | ní               |            | 0         |
| Celkem bez                | DPH           |              | 220          | 0,00 Hmo        | tnost netto      |            | 0         |
| 19% DPH .                 |               |              | 41           | 1,80 Hmo        | tnost brutto .   |            | 0         |
| Celkem Vče                | tně DPH .     |              | 261          | L,80 Obje       | ·m               |            | 0         |
| Prodej (LM)               | )             |              | 220          | 0,00 Pův        | odní náklady (Ll | м)         | 82,50     |
| Původní zis               | k (LM)        |              | 137          | Upra            | vené náklady (   | (LM) .     | 82,50     |
| Upravený z                | tisk (LM)     |              | 137          | ,50 Čás         | ka adj.nákladů   | (LM) .     | 0,00      |
| Původní zis<br>Upravený z | k %<br>tisk % | · · [        | 62,5<br>62,5 |                 |                  |            |           |
| DPH %                     | č             | ástka na řád | lku Základ   | d DPH           | Částka DPH       | Částka vče | ≥tn % DPF |
|                           |               |              |              |                 |                  |            |           |
|                           |               |              |              |                 |                  |            |           |
| ٠ -                       |               |              |              |                 |                  |            | •         |
|                           |               |              |              |                 |                  |            | Nápověda  |

Když se podíváte na Zisk v %, vidíte, že zisk je 62,5 %. Když se podíváte na kartu Zboží, záložku Fakturace a Pole Pořizovací cena, kterou rozkliknete a rozbalíte (tlačítko Funkce->Rozbalit vše ), dostanete níže uvedený přehled, kde pořizovací cena je 7,5. Prodej byl 11 \*20=220. Náklad byl 11\*7,5=82,50 . Dále pak Zisk v % je (1-82,50/220)\*100=62,5%. Pozor ! Zatím nebyla PO

| <br>80 | 216 Ether | metový kabel - Pi | řehled výpoč     | ítu průměrné | é pořizovací cen | у                           |             |          |                               |                              | • 🗙 |
|--------|-----------|-------------------|------------------|--------------|------------------|-----------------------------|-------------|----------|-------------------------------|------------------------------|-----|
|        | Rozšířit  | Тур               | Datum<br>ocenění | Číslo zboží  | Pořizovací cena  | Náklady jsou<br>adjustovány | Typ položky | Množství | Částka nákladů<br>(očekávaná) | Částka nákladů<br>(skutečná) |     |
| Þ      |           | Uzávěrková…       | 10.01.12         | 80216        | 7,50             | ×                           |             | 20       | 0,00                          | 150,00                       |     |
|        |           | Zvýšení           | 10.01.12         | 80216        | 5,00             |                             | Nákup       | 10       | 0,00                          | 50,00                        |     |
|        |           | Zvýšení           | 10.01.12         | 80216        | 10,00            |                             | Nákup       | 10       | 0,00                          | 100,00                       |     |

Cena pořízení (průměrná je 150/20 ks = 7,5)

| Po zaúčtování PO (F11) deklarovaném v bodě 14 dosta | neme tyto položky zboží |
|-----------------------------------------------------|-------------------------|
|-----------------------------------------------------|-------------------------|

|   | Zbo      | ží 80216 E       | thernetový kal | bel - Položky zboží |                  |             |       |            |          |                      |                        |                              |                              |                       |
|---|----------|------------------|----------------|---------------------|------------------|-------------|-------|------------|----------|----------------------|------------------------|------------------------------|------------------------------|-----------------------|
|   | Zu<br>da | účtovací<br>atum | Typ položky    | Typ dokladu         | Číslo<br>dokladu | Číslo zboží | Popis | Kód lokace | Množství | Fakturov<br>množství | Zůstatek<br>(množství) | Částka prodeje<br>(skutečná) | Částka nákladů<br>(skutečná) | Částka ná<br>(neinv.) |
|   | •        | 10.01.12         | Nákup          | Nákupní příjemka    | 107040           | 80216       |       | MODRÝ      | 10       | 10                   | 0                      | 0,00                         | 50,00                        | *                     |
|   |          | 10.01.12         | Nákup          | Nákupní příjemka    | 107040           | 80216       |       | MODRÝ      | 10       | 10                   | 9                      | 0,00                         | 100,00                       |                       |
| F |          | 10.01.12         | Prodej         | Prodejní dodávka    | 102056           | 80216       |       | MODRÝ      | -11      | -11                  | 0                      | 220,00                       | -60,00                       |                       |

15. Pokus ve výše uvedeném okně využijete tlačítko Vyrovnání-> Vyrovnané položky a stojíte kurzorem na položce s typem dokladu Prodejní objednávka a typem položky Prodej dostaneme :

|   | l V | yrovnané po | oložky zboží |            |             |       |            |          |          |          |          |          |
|---|-----|-------------|--------------|------------|-------------|-------|------------|----------|----------|----------|----------|----------|
| [ |     | Zúčtovací   | Typ položky  | Číslo dokl | Číslo zboží | Popis | Kód lokace | Vyrovnan | Množství | Fakturov | Zůstatek | Otevřeno |
|   |     | 10.01.12    | Nákup        | 107040     | 80216       |       | MODRÝ      | 10       | 10,00    | 10       | 0        |          |
|   | •   | 10.01.12    | Nákup        | 107040     | 80216       |       | MODRÝ      | 1        | 10,00    | 10       | 9        | ¥        |
|   |     | 1           |              |            |             |       |            |          |          |          |          |          |

Zde je vidět, že Prodej uzavřel ("vybral do dna") první položku nákup (10 ks) a z druhé položky Nákup se vzal jednu položku. Takže další prodej bude vyrovnáván stále ještě otevřenou položkou Nákup, kde zbývá ještě 9 ks.

16. Postup při vyrovnávání se řídil principem FIFO, protože první řádek NO byl zaúčtován jako první . To vše změnilo poměry při výpočtu Pořizovací ceny (viz níže).

| 30216 Ethe | ernetový kabel - P | řehled výpoč     | tu průměrní | é pořízovací cen | у                           |             |          |                               |                              |  |
|------------|--------------------|------------------|-------------|------------------|-----------------------------|-------------|----------|-------------------------------|------------------------------|--|
| Rozšířit   | Тур                | Datum<br>ocenění | Číslo zboží | Pořizovací cena  | Náklady jsou<br>adjustovány | Typ položky | Množství | Částka nákladů<br>(očekávaná) | Částka nákladů<br>(skutečná) |  |
|            | Uzávěrková…        | 10.01.12         | 80216       | 10,00            | ×                           |             | 9        | 0,00                          | 90,00                        |  |
|            | Zvýšení            | 10.01.12         | 80216       | 5,00             |                             | Nákup       | 10       | 0,00                          | 50,00                        |  |
|            | Zvýšení            | 10.01.12         | 80216       | 10,00            |                             | Nákup       | 10       | 0,00                          | 100,00                       |  |
| _          | o 77 /             | 10.01.10         | 00046       | E 45             |                             | Dradai      |          | 0.00                          | 60.00                        |  |

Nákup byl celkem za 10\*5 + 10\*10=150. Prodej díky vyrovnání byl postaven proti nákladu 10\*5+1\*10=60. Takže na skladě mám 150-60=90 a náklad na jednu zbylou jednotku je 90/9=10. Snížení bylo 5,45, což je 60/11=5,45 /ks.